# Operating Instructions **VM400**

Single Point Air Velocity Monitor

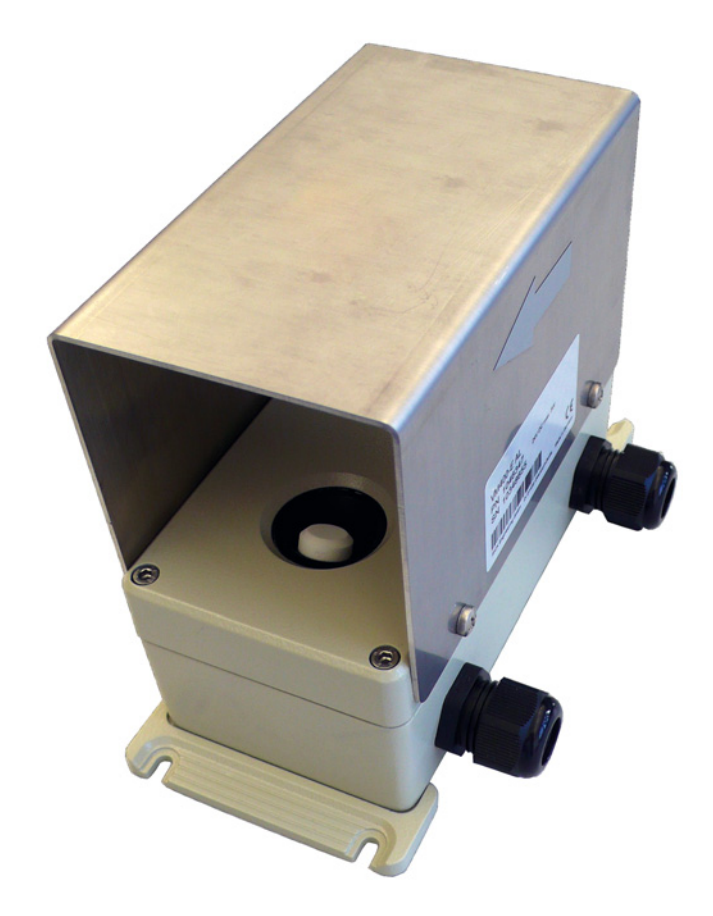

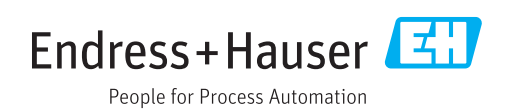

#### **Described product**

| Product name: | VM400     |
|---------------|-----------|
| Versions:     | VM400S-AL |
|               | VM400E-AL |

#### Manufacturer

Endress+Hauser SICK GmbH+Co. KG Bergener Ring 27 01458 Ottendorf-Okrilla Germany

#### Legal information

This work is protected by copyright. Any rights derived from the copyright shall be reserved for Endress+Hauser SICK GmbH+Co. KG. Reproduction of this document or parts of this document is only permissible within the limits of the legal determination of Copyright Law.

Any modification, abridgment or translation of this document is prohibited without the express written permission of Endress+Hauser SICK GmbH+Co. KG.

The trademarks stated in this document are the property of their respective owner.

© Endress+Hauser SICK GmbH+Co. KG. All rights reserved.

#### **Original document**

This document is an original document of Endress+Hauser SICK GmbH+Co. KG.

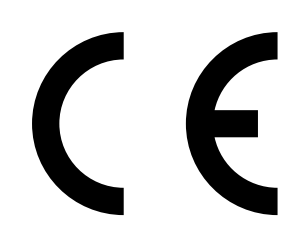

# Warning symbols

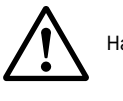

Hazard (general)

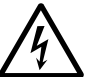

Hazard by voltage

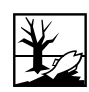

Hazard for the environment/nature/organic life

# Warning levels / signal words

#### DANGER

Risk or hazardous situation which will result in severe personal injury or death.

#### WARNING

Risk or hazardous situation which could result in severe personal injury or death.

#### CAUTION

Hazard or unsafe practice which could result in personal injury or property damage.

#### NOTICE

Hazard which could result in property damage.

# Information symbols

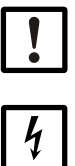

Important technical information for this product

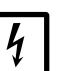

Important information on electric or electronic functions

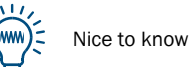

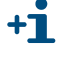

Supplementary information

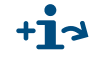

Link to information at another place

| 1     | For your safety                                              | 7  |
|-------|--------------------------------------------------------------|----|
| 1.1   | Operating safety                                             | 8  |
| 1.2   | Intended use                                                 | 8  |
| 1.2.1 | Purpose of the device                                        | 8  |
| 1.2.2 | Application limitation                                       | 8  |
| 1.3   | Responsibility of user                                       | 8  |
| 1.3.1 | Intended users                                               | 8  |
| 2     | Product description                                          | 11 |
| 2.1   | Product identification                                       | 12 |
| 2.1.1 | Features of the VM400                                        | 12 |
| 2.2   | Device description                                           | 12 |
| 2.2.1 | Measuring principle                                          | 13 |
| 2.3   | Signals and interfaces                                       | 13 |
| 3     | Installation                                                 | 15 |
| 3.1   | Scope of delivery                                            | 16 |
| 3.2   | Preparation of the measurement point                         | 16 |
| 3.2.1 | Short safety hints                                           | 16 |
| 3.2.2 | Work/activities carried out by the customer                  | 16 |
| 3.2.3 | Possible arrangement on the measuring location               | 17 |
| 3.3   | Installation of the VM400                                    | 18 |
| 3.3.1 | Installation steps                                           | 18 |
| 3.3.2 | Interface protocol "Message" (VM400E only)                   | 24 |
| 4     | Commissioning / switch on                                    | 27 |
| 4.1   | Necessary know-how for commissioning                         | 28 |
| 4.2   | Commissioning of device VM400                                | 28 |
| 4.2.1 | Switching on the power supply                                | 28 |
| 4.2.2 | Checking of the device operation state (visual inspection)   | 28 |
| 4.2.3 | Checking of possible malfunction indication                  | 28 |
| 4.2.4 |                                                              | 28 |
| 4.3   | Commissioning of device VM400E using SOPAS E1                | 29 |
| 4.3.1 | Installing the SOPAS ET Operation and Configuration Software | 29 |
| 4.3.3 | Navigation in SOPAS FT                                       |    |
| 4.3.4 | Possible parameterization                                    | 37 |
| 5     | Decommissioning                                              | 41 |
| 5.1   | Preparations for the decommissioning                         | 42 |
| 5.2   | Shut off the device                                          |    |
| 5.2.1 | Arrangements for permanent decomissioning                    | 42 |
| 5.2.2 | Storage                                                      | 42 |
| 5.3   | Environmentally compatible disposal/recycling                | 42 |

| 6     | Maintenance                                      |    |
|-------|--------------------------------------------------|----|
| 6.1   | Necessary know-how for maintenance work          |    |
| 6.2   | Preventive Maintenance schedule for the operator |    |
| 6.3   | Preventive maintenance                           |    |
| 6.4   | Spare parts                                      |    |
| 7     | Clearing malfunction                             | 45 |
| 7.1   | Possible malfunctions                            | 46 |
| 7.2   | Error messages/ warnings                         |    |
| 8     | Specifications                                   | 49 |
| 8.1   | Conformities                                     | 50 |
| 8.1.1 | Electrical protection                            | 50 |
| 8.2   | Technical data of VM400S-AL and VM400E-AL        | 51 |
| 8.3   | Dimensions                                       | 52 |
|       |                                                  |    |

# **VM400**

# **1** For your safety

Operating safety Intended use Responsibility of user

# **Operating safety**

Read and always observe the safety and warning information in this Operating Instructions.

#### WARNING: Danger through defective device

The VM400 is likely to be unsafe when it:

- Shows visible damage on the outside.
- Has been penetrated by moisture.
- Has been stored or operated under irregular conditions.

When safe operation is no longer possible:

 Put the VM400 out of operation, separate all connectors from the power supply and secure against unauthorized start-up/commissioning.

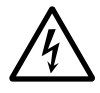

WARNING: Risks through electric voltages

Do not interrupt protective conductor connections.

# 1.2 Intended use

### 1.2.1 **Purpose of the device**

Devices of the VM400 series only serve for single point air velocity measurements in the atmosphere in road tunnels, rail tunnels, mines or similar traffic infrastructure.

### 1.2.2 Application limitation

- ► The system is operated in accordance with the technical data and specifications regarding assembly, connection, ambient and operating conditions. → p. 49, »Specifications« (Refer also to the documentation supplied and the order documents.)
- ► All of the measures required to maintain the device, e.g. maintenance and inspection, transport and storage, are provided.
- Do not change or remove any components at and within the device if this is not described or specified in official information of the manufacturer. Otherwise:
  - the device could become a danger
  - the device is out of every guarantee of the manufacturer.

# 1.3 **Responsibility of user**

#### 1.3.1 Intended users

The VM400 may only be installed, started and maintained by skilled technicians who, based on their technical training and knowledge as well as knowledge of the relevant regulations, can assess the tasks given and recognize the hazards involved.

#### Correct use

- Only use the VM400 as described in this Operating Instructions. The manufacturer is not responsible for any other use.
- Carry out the specified maintenance work.
- Do not remove, add, or change any components in the device unless such changes are officially allowed and specified by the manufacturer. Otherwise
  - the device may become dangerous
  - the manufacturer's guarantee becomes invalid

#### Special local conditions

In addition to this Operating Instructions, observe all local laws, technical rules, and company-internal instructions valid at the site where the device is installed.

#### Safety precautions examples:

- Attach warning signs to the device.
- Position warning signs in the operating area.
- Inform persons who can be in the area on safety-relevant aspects.

### Keep the documents

- Keep this Operating Instructions and all associated documents available for reference.
- Pass the documents on to a new owner.

# **VM400**

# **2** Product description

Product identification Device description Signals and interfaces

# 2.1 **Product identification**

| Product name:     | VM400                                                           |  |
|-------------------|-----------------------------------------------------------------|--|
| Product vorcion:  | VM400S-AL with analog and digital outputs                       |  |
|                   | VM400E-AL with analog and digital output and Ethernet interface |  |
| Housing:          | Wall mounting housing                                           |  |
| Serial no. (S/N): | from 09068561                                                   |  |
| Firmware-Version: | from 1.0.03                                                     |  |
| Manufacturer:     | Endress+Hauser SICK GmbH+Co. KG                                 |  |
|                   | Bergener Ring 27 · 01458 Ottendorf-Okrilla · Germany            |  |

The type label is located on the upper housing (cover) front, see figure 1, p. 12.

### 2.1.1 Features of the VM400

The VM400 Air Velocity Monitor is a single point measuring device. That means it measures continuously the air velocity in the atmosphere in road tunnels, rail tunnels, mines or similar traffic infrastructure.

With its compact design the VM400 comprises the following product features:

- Precise measuring results also at very low velocities
- Non-sensitive against contamination
- Long maintenance intervals based on the non-contact measuring system
- No mechanically moving parts
- Simple system integration

# 2.2 **Device description**

Figure 1

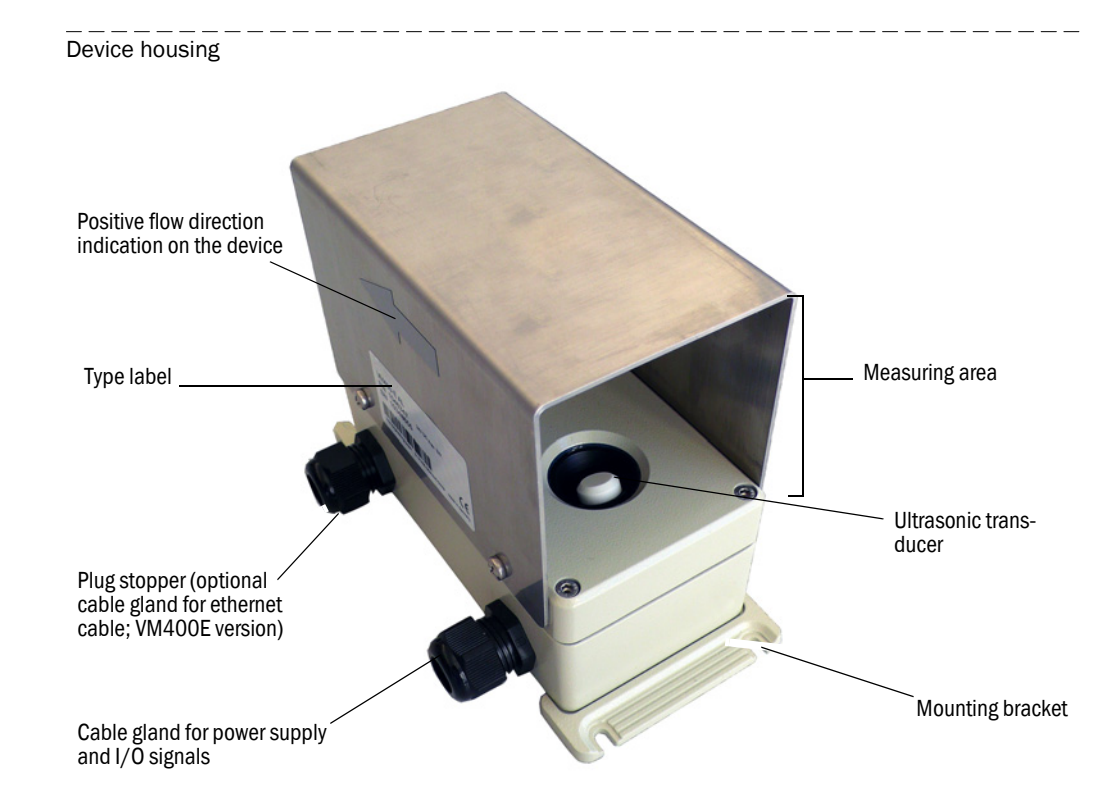

### 2.2.1 Measuring principle

The measuring principle is based on the transit time difference of an ultrasound beam in two opposite directions. The ultrasonic transducers are designed in a certain angle to the air flow direction as shown in figure 2. Both transducers transmit and receive ultrasound pulses alternately.

Depending on the angle of the ultrasound directions and the air flow velocity, the transit time of the respective sound direction varies the higher the flow velocity is. The air velocity now is determined from the difference between both transit times, independent of the sound velocity.

Figure 2 Measuring principle of the VM400

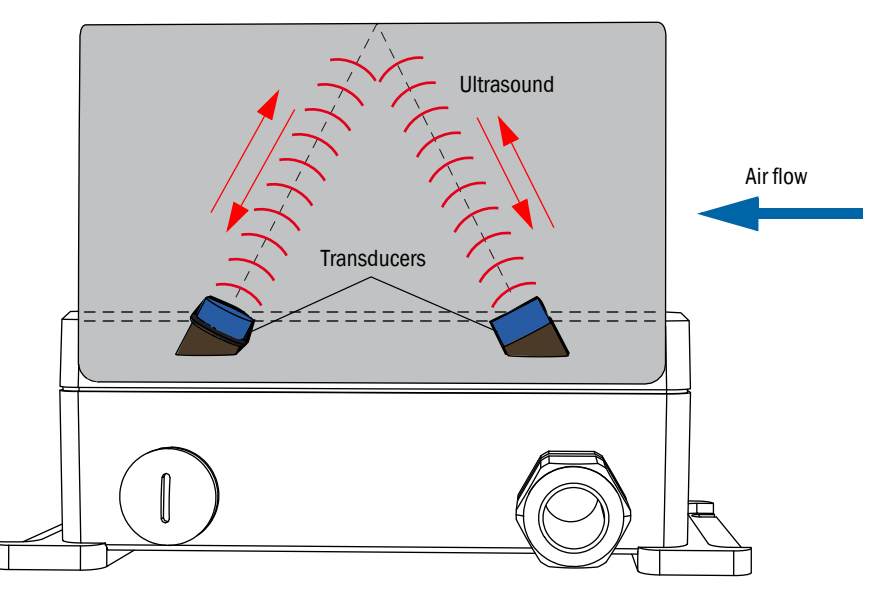

This well approved measuring principle provides the following advantages:

- Non-contact principle
- Very robust against contamination
- Precise measuring results at very low air velocities

# 2.3 Signals and interfaces

According to the device versions the following interfaces are available:

- VM400S with
  - 1 analog output for the measuring value output
  - 2 digital outputs for output of actual device states
  - 1 RS232 serial interface (for service work only)
- VM400E with
  - 1 analog output for the measuring value output
  - 2 digital outputs for output of actual device states
  - 1 RS232 service interface (for service work only)
  - Ethernet interface for LAN communication

# **VM400**

# 3 Installation

Scope of delivery Preparation of the measurement point Installation of the VM400

# 3.1 Scope of delivery

- VM400 Air Velocity Monitor with attached mounting brackets for hole diameters of Ø 5 mm
- Optional mounting brackets with 4 heavy duty screw anchors and screws (M8 x 55) if larger hole diameters (Ø 9 mm) are necessary.

#### Checking the scope of delivery

• Check the scope of delivery according to the order confirmation/delivery note.

# 3.2 **Preparation of the measurement point**

### 3.2.1 Short safety hints

NOTICE: Responsibility of User

► Refer to the → »Responsibility of user« (p. 8)

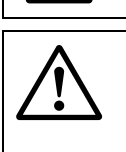

- WARNING: When carrying out installation activities
- When carrying out the installation work, observe the relevant safety regulations and safety instructions at all times. → »For your safety« (p. 7).
- If possible, carry out any installation work while the tunnel or the relevant mounting location is closed or save.
- Take suitable protective measures against possible hazards.
- The cabling for the power supply of the VM400 must be installed and secured according to the relevant regulations.

### 3.2.2 Work/activities carried out by the customer

- The basis for the determination of the measurement point is the preceding project planning, the information in the final inspection record and the regulations of the local authorities.
  - The equipment operator is responsible for the determination of the measurement point (e.g. the determination of a representative sampling point).
  - The equipment operator is responsible for the preparation of the measurement point (e.g. load carrying capacity, cabling/wiring for the device).

• Determine the installation location

- Observe the space requirements for the VM400. (→ p. 17, §3). Provide for additional space for maintenance work (cleaning of the cover plate).
- Observe the maximum cable lengths ( $\rightarrow$  p. 17, §3 or as planned).
- Provide the +24 V DC power supply for the VM400.
- Lay the signal lines.

Unless otherwise agreed with Endress+Hauser or an authorized representative, all of the installation work must be carried out by the customer. This includes:

- Preparing and laying all cables for the power supply and signal cables.
- Connecting the power supply and signal cables to the device
- Installing the switches and power fuses
- If necessary attaching the optional mounting brackets for the VM400 device
- Connecting of all cables and signals, etc.
- Mounting of the VM400 device

# 3.2.3 **Possible arrangement on the measuring location**

Figure 3 Example of a mounting arrangement for two VM400 devices

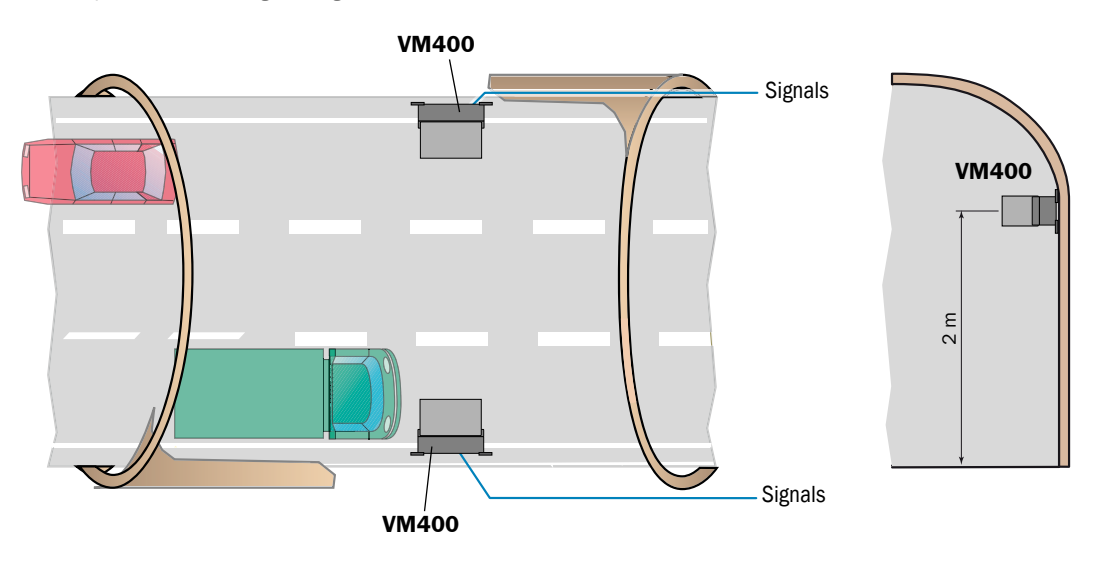

- The device must be mounted horizontally. It is preferred to install it on a vertical aligned part of the tunnel wall (see figure 3) or a plain area.
- The correct height depends strongly on the aerodynamic peculiarity of each individual tunnel.

A higher installation point (approx. 2 m) is recommended to minimize impacts to the measurement of turbulent flow caused by passing cars.

► **DO NOT MOUNT** the VM400 device close to any obstacle in the tunnel (e.g. traffic signs, lights, traffic lights) or fans. A minimum distance of at least 20 times the maximum diameter of the obstacle is recommended.

#### NOTICE: Special safety hints

- Plan adequate cable cross-sections for the signal connections and power supply. Recommendation: 8 x 0.5 ... 0.75 mm<sup>2</sup>.
- The cable ends for connecting the VM400 device must have adequate reserve length.

VM400S: power supply, I/O cable: up to 1,000 m

- VM400E: power supply, I/O cable: up to 500 m
- Ethernet cable: up to 100 m

**+Ť** 

- An arrow on the front side of the device indicates the positive flow direction. See figure 1, p. 12
- Preferred installation: cable inlet at bottom of device.
- Depending on the flow direction inside the tunnel, a negative measuring value is given out in one of the two sides of the tunnel. These negative measuring values are corrected as follows:
- ► By setting the parameter AO on ±0-20 m/s the measuring value is always positive. To correct flow direction,
  - additional limit value relay is used.
  - insert manually corrective negative algebraic signs in evaluation programm
  - install device upside down with cable leads at top

# 3.3 Installation of the VM400

# 3.3.1 Installation steps

The following procedure summarizes all necessary steps.

- 1 **Step:** Drilling of the mounting holes on the tunnel wall or appropriate mounting area: *Regular mounting brackets* 
  - Drill 4 holes with 5 mm hole diameter according the drilling plan as shown in figure 4.

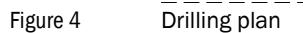

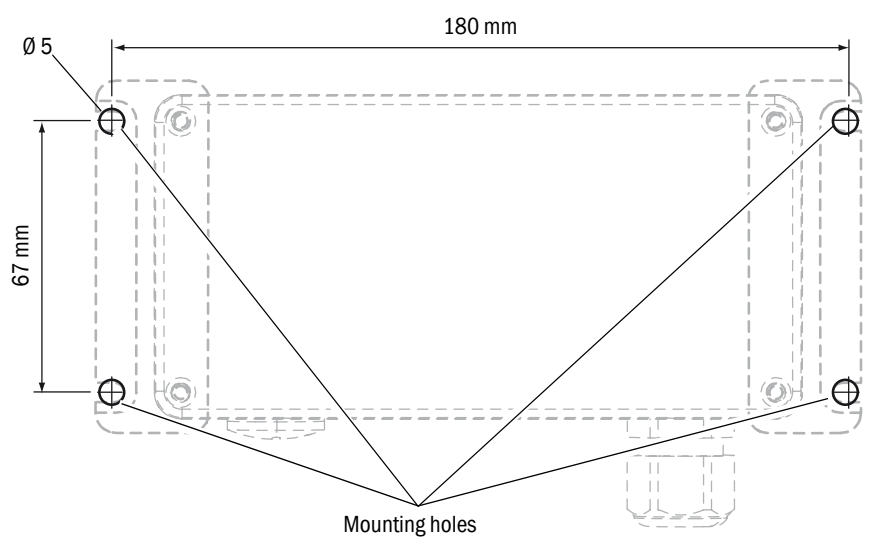

Optional mounting brackets for larger hole diameters (Ø9 mm)

- Drill 4 holes with 9 mm hole diameter according the drilling plan for the optional mounting brackets as shown infigure 5.
- Figure 5 Drilling plan for the optional mounting brackets

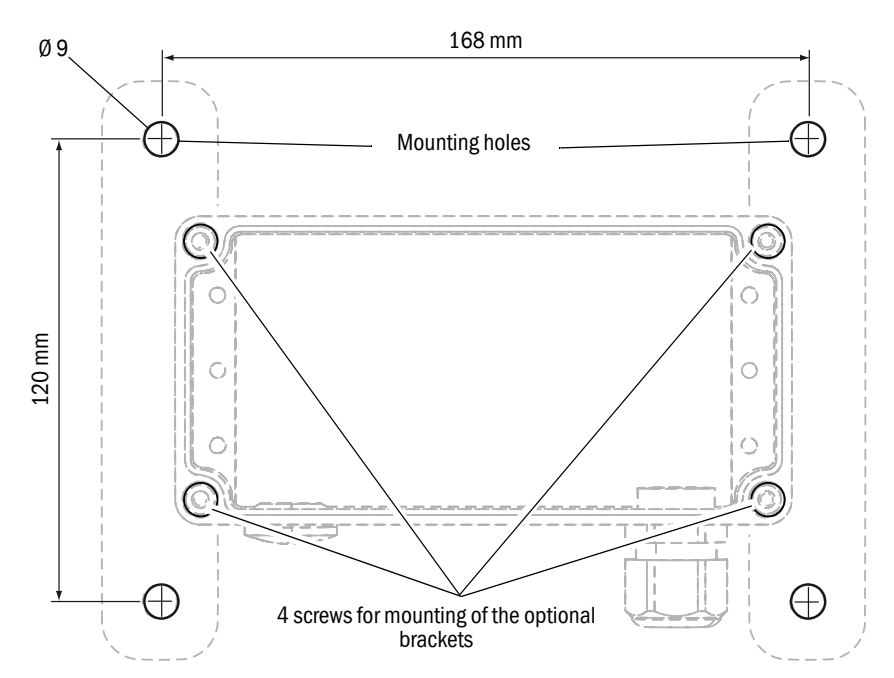

Figure 6

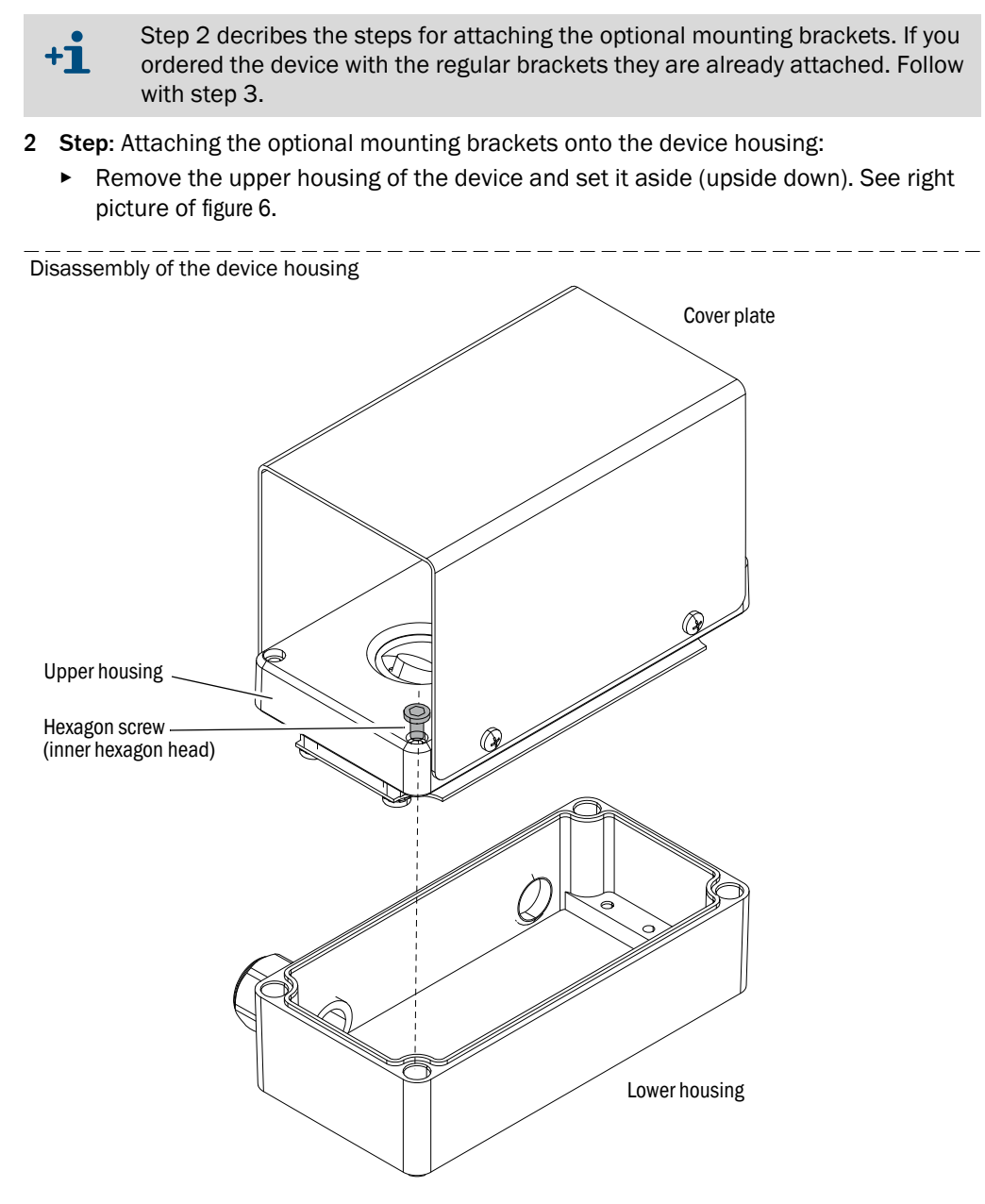

 Place the optional mounting brackets onto the lower housing and fasten them using the 4 hexagon screws

- Figure 7 Attaching of the mounting brackets
  - 3 Step: Connecting the relevant signal and power supply cable:

according to EN61010-1 Necessary fuse protection required before connecting the I/O signals and power supply:

**CAUTION:** Fuse protection (supplied by customer) and fire protection

- Power supply: max. 8 A
- Relay outputs: max. 150 W for both relays
- Use appropriate fuse protection depending of the relevant wire cross-section of the I/O signal and power supply cable.
- ► Insert the cable for the I/O signals and power supply through the cable gland
- Figure 8 Inserting the signal cable (VM400S)

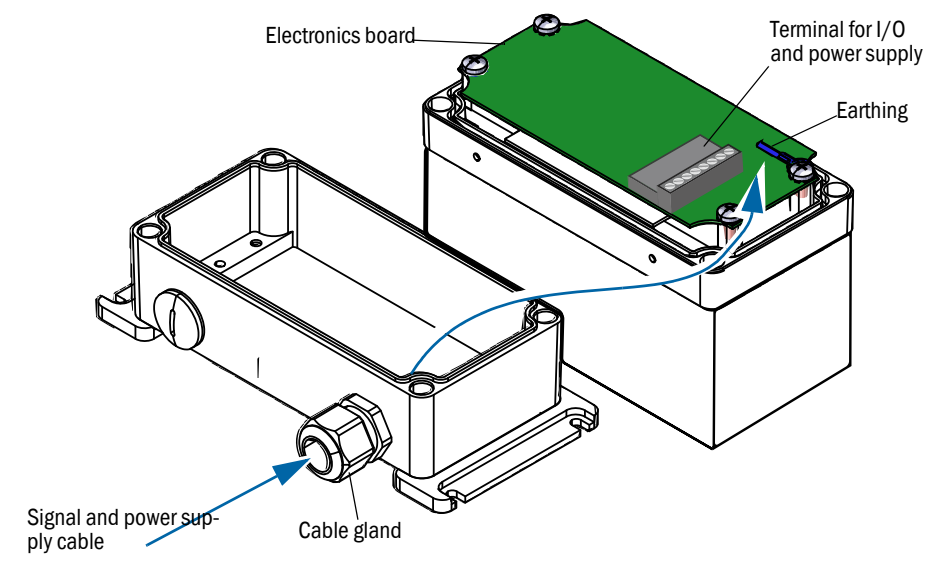

- Remove the pluggable terminal strip from the electronics board.
- Connect the wire ends to the terminals for I/O signals and power supply on the terminal strip.

- Connect the pluggable terminal strip to the board on the upper housing again. See figure 10, p. 22.
- Connect an appropriate earth conductor to the earth screw. See figure 10, p. 22.

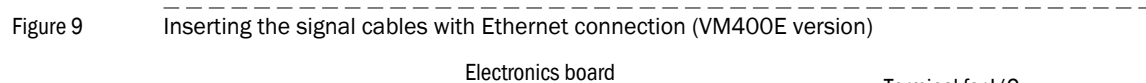

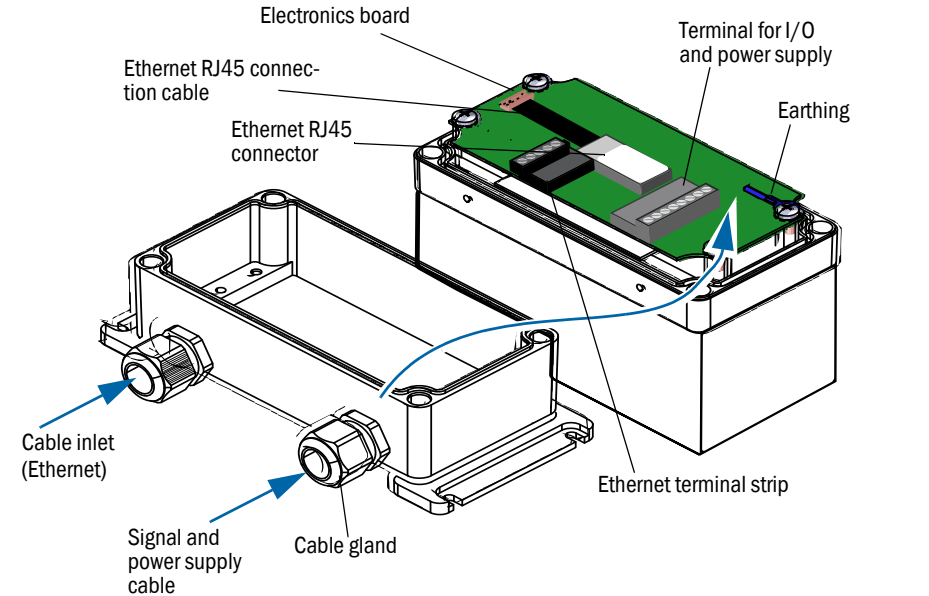

- Options for the Ethernet connection (VM400E only)
  - Ethernet terminal strip
  - Ethernet RJ45 connector (therefore please remove the Ethernet RJ45 connector cable)

NOTICE: Sufficient cable length inside the device
 Take care for sufficient cable length inside the device housing. Additional cable length is needed to open the upper device housing with "closed" cable glands.

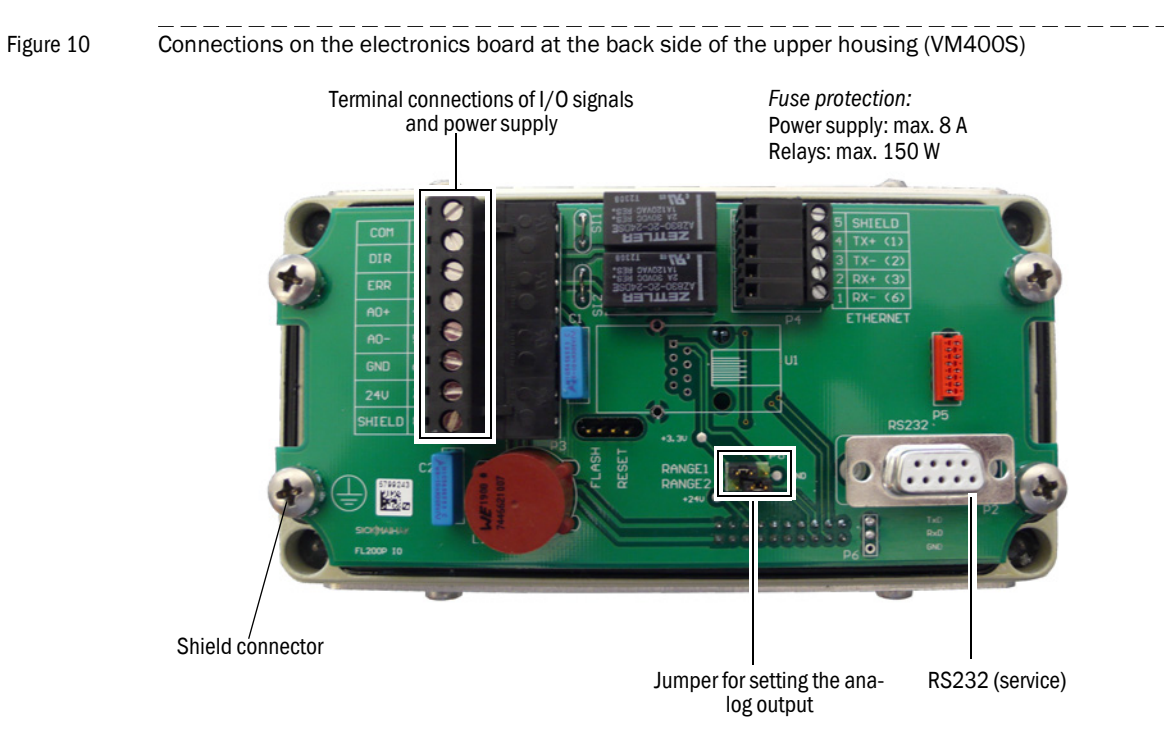

#### Table 1

| Terminal | Function                              |
|----------|---------------------------------------|
| 1 COM    | Common for relay 1 and 2              |
| 2 DIR    | Output relay 1: negative air velocity |
| 3 ERR    | Output relay 2: data valid            |
| 4 AO+    | Analog output +                       |
| 5 AO-    | Analog output -                       |
| 6 GND    | Ground                                |
| 7 +24 V  | +24 V power supply                    |
| 8 SHIELD | Screen                                |

4 **Step**: Setting the 2 jumper for configuration of the analog output: Factory settings: -20 ... +20 m/s; 4 ... 20 mA

| Available range                               | Jumper setting     |
|-----------------------------------------------|--------------------|
| Measuring range: -10 +10 m/s                  | Range 1<br>Range 2 |
| Measuring range: -20 +20 m/s                  | Range 1<br>Range 2 |
| Measuring range: 0 ±20 m/s                    | Range 1<br>Range 2 |
| Reserved for settings via SOPAS soft-<br>ware | Range 1<br>Range 2 |

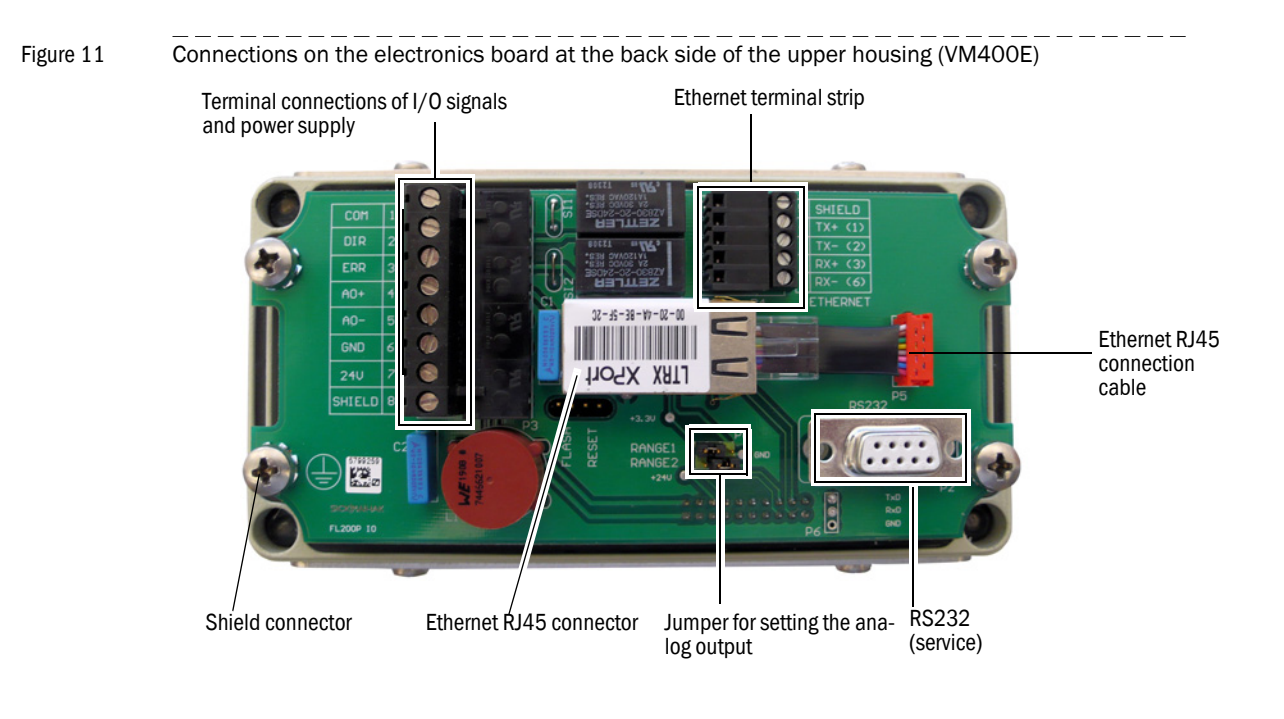

Fuse protection: Power supply: max. 8 A Relays: max. 150 W

**5** Step: For VM400E only: Selecting pins of the Ethernet terminal strip: Color codes of Ethernet terminal strip

| Tele | I   | 2 |
|------|-----|---|
| Tap  | Ie. | / |
| TUD  | IU. | ~ |

| Pin | Signal | Connector<br>(EIA-TIA 568 A) | Color code   |  |
|-----|--------|------------------------------|--------------|--|
| 1   | Rx-    | 6                            | orange       |  |
| 2   | Rx+    | 3                            | orange/white |  |
| 3   | Tx-    | 2                            | green        |  |
| 4   | Tx+    | 1                            | green/white  |  |
| 5   | Screen | Screen                       |              |  |

If an Ethernet switch is used for connecting the host/PLC and the end device, the connection must be crossed-over. I.e.: The transmitter and receiver wires must be exchanged.

In case the RJ45 connector shall be used for connecting the device to the host / PLC, the internal Ethernet cable must first be removed. Then the RJ45 connector of the cable must be installed using suitable crimping tools.

# 3.3.2 Interface protocol "Message" (VM400E only)

As an additional feature of the V400E, this interface protocol "Message" enables the sending of ASCII telegrams with measuring and device data. The "Message" is sent automatically every 10 seconds. It can be turned off. See instructions in chapter 4.4.2 The protocol "Message" contains following data:

The protocol "Message" contains following data:

| VM400 SICK12  | Device and location of installation (if entered) |
|---------------|--------------------------------------------------|
| 1106587       | Time stamp of the telegram [ms]                  |
| 0x10022       | Device status                                    |
| +0.00         | Flow velocity [m/s]                              |
| 344.58        | Speed of sound [m/s]                             |
| 33.8          | Device temperature [°C]                          |
| 22.0          | Air temperature [°C]                             |
| 25.4          | SNR A/B [dB]                                     |
| 25.2          | SNR B/A [dB]                                     |
| 59.3          | AGC A/B [dB]                                     |
| 61.0          | AGC B/A [dB]                                     |
| 0.0           | Error rate A/B [%]                               |
| 0.0           | Error rate B/A [%]                               |
| <crlf></crlf> | End of telegram                                  |

| ! | • | For a precise allocation of "Message" telegram and measuring point it is important to parameterize the device location! |
|---|---|----------------------------------------------------------------------------------------------------|
|   | • | "Message" telegrams can be received and logged with any terminal pro-<br>gram. (e.g. HyperTerminal)                     |

Figure 12

Example of a message telegram

| COM1_19200 - HyperTerminal                                                                                                    |   |
|----------------------------------------------------------------------------------------------------|---|
| Datei Bearbeiten Ansicht Anrufen Übertragung ?                                                                                                    |   |
|                                                                                                    |   |
|                                                                                                    | 1 |
| VM400 SICK_2:753384 0x10022 +0.01 344.86 33.1 22.5 24.4 24.7 63 65 0.0 0.<br>VM400 SICK_2:754384 0x10022 +0.02 344.88 33.1 22.5 24.4 24.7 63 63 0.0 0.<br>VM400 SICK_2:755384 0x10022 +0.02 344.91 33.1 22.5 24.4 24.7 63 63 0.0 0.<br>VM400 SICK_2:756384 0x10022 +0.02 344.94 33.1 22.6 24.4 24.7 63 64 0.0 0.<br>VM400 SICK_2:757384 0x10022 +0.01 344.94 33.1 22.6 24.4 24.6 63 63 0.0 0.<br>VM400 SICK_2:759384 0x10022 +0.01 344.94 33.1 22.6 24.4 24.6 63 63 0.0 0.<br>VM400 SICK_2:759384 0x10022 +0.01 344.94 33.1 22.5 24.4 24.6 63 65 0.0 0.<br>VM400 SICK_2:759384 0x10022 +0.01 344.87 33.1 22.5 24.4 24.6 63 65 0.0 0.<br>VM400 SICK_2:761384 0x10022 +0.02 344.83 33.1 22.5 24.4 24.6 63 65 0.0 0.<br>VM400 SICK_2:762384 0x10022 +0.03 344.80 33.1 22.4 24.3 24.7 63 65 0.0 0.<br>VM400 SICK_2:763384 0x10022 +0.02 344.83 33.1 22.4 24.4 24.7 63 63 0.0 0.<br>VM400 SICK_2:763384 0x10022 +0.02 344.83 33.1 22.4 24.4 24.7 63 63 0.0 0.<br>VM400 SICK_2:763384 0x10022 +0.02 344.83 33.1 22.4 24.4 24.7 63 63 0.0 0.<br>VM400 SICK_2:763384 0x10022 +0.03 344.78 33.1 22.3 24.4 24.7 63 63 0.0 0.<br>VM400 SICK_2:763384 0x10022 +0.04 344.78 33.1 22.3 24.4 24.7 63 63 0.0 0. |   |
| Verbunden 00:00:10 ANSIW 57600 8-N-1 RF GROSS NUM Aufzeichnen Druckerecho                                                                                                    |   |

The following table shows the decoding of the device status. .

Table 3

| Codeo and deparint | tion of dovice statue |  |
|--------------------|-----------------------|--|
| Codes and descript | tion of device status |  |

| Bit     | Description            |
|---------|------------------------|
| 0x00001 | Malfunction            |
| 0x00002 | Maintenance active     |
| 0x00004 | Maintenance request    |
| 0x00008 | Negative flow velocity |
| 0x00010 | Limit exceeded         |
| 0x00020 | Operation              |
| 0x00040 | -reserved-             |
| 0x00080 | -reserved-             |
| 0x00100 | Initialization         |
| 0x00200 | Signal search          |
| 0x00400 | -reserved-             |
| 0x00800 | Parameter error        |
| 0x01000 | Limit range            |
| 0x02000 | Heavy noise            |
| 0x04000 | No signal              |
| 0x08000 | -reserved-             |
| 0x10000 | -reserved-             |
| 0x20000 | Data valid             |
| 0x40000 | -reserved-             |
| 0x80000 | -reserved-             |

# **VM400**

# 4 Commissioning / switch on

Necessary know-how for commissioning Shut off the device Checking of the device operation state (visual inspection)

# 4.1 Necessary know-how for commissioning

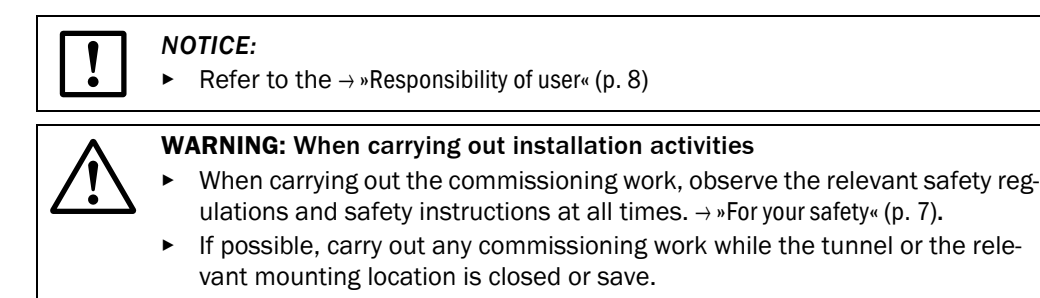

# 4.2 Commissioning of device VM400

### 4.2.1 Switching on the power supply

 Switch on the power supply for the VM400 on the relevant control cabinet (customer side).

### 4.2.2 Checking of the device operation state (visual inspection)

### Identifying of a secure operation state

- No obstacles in the air flow area
- No visible damages on the device (has to be checked at delivery)

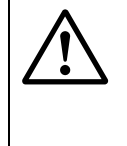

# **CAUTION:** Danger by insecure operation state

If the device is or could be in an insecure operation state:

- Decommission the device, that means shut off the power supply, disconnect the power supply and signal cable.
- Secure it against unallowed or accidentally commissioning.

# 4.2.3 Checking of possible malfunction indication

 Check the signal (customer side) of relay 2 (terminals 3/1) if a malfunction message is indicated.

### 4.2.4 Checking of measuring values

- Check the signal (customer side) of the analog output if a plausible value is indicated.
- ► Check relay 1 (terminals 4/5) for correct indication of the flow direction.

# 4.3 Commissioning of device VM400E using SOPAS ET

# 4.3.1 Installing the SOPAS ET Operation and Configuration Software

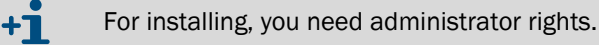

#### Prerequisites

- Laptop/PC with:
  - Processor: Pentium III (or comparable type)
  - RS232 interface
  - Working memory (RAM): At least 256 MB
  - Operating system: MS Windows 98SE/ME/2000/XP/Vista (not Windows 95/98/NT)
- The SOPAS ET software must be installed on the laptop/PC.
- The power supply must be switched on.

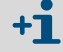

Start the file "setup.exe" when the start screen does not appear.

#### Installing the SOPAS ET Software

Insert the delivered CD in the PC drive, select the language, select "Software" and follow the instructions

#### Connecting the device

- Connect the RS232 cable to the VM400 and laptop/PC or use an Ethernet cable. Default network parameter: IP-address: 192.168.0.10, network: 255.255.255.0. Port: 2111
- Start the software from the "SICK/SOPAS" start menu.
- The start dialog appears on the screen (can be deactivated for further software use).

Fig. 13 Start dialog

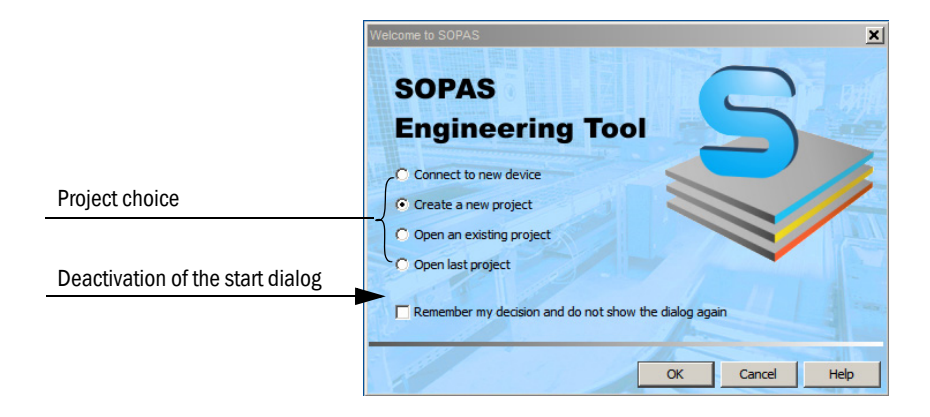

Select "Create a new project" and confirm with "OK"-button.

| Fig  | 14 |
|------|----|
| TIG. | 14 |

Start menu

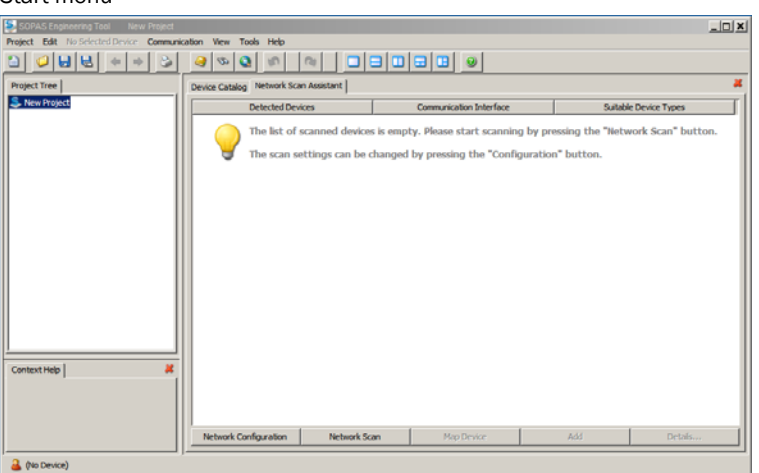

#### Change of language settings

- If required, select the desired language in the "Tools / Options / Language" menu, confirm with "OK", and restart the program.
- ► Network Scan Assistant: Click the "Network Configuration" button in the start menu (→ p. 30, Fig. 14) and select "Standard Protocol".

Select one available interface in the "Select COM Ports" group, click the "Advanced..." button and configure according to figure 15 (settings only required during the first connection to the measuring system) and confirm with "OK"

#### Fig. 15 Interface selection and configuration

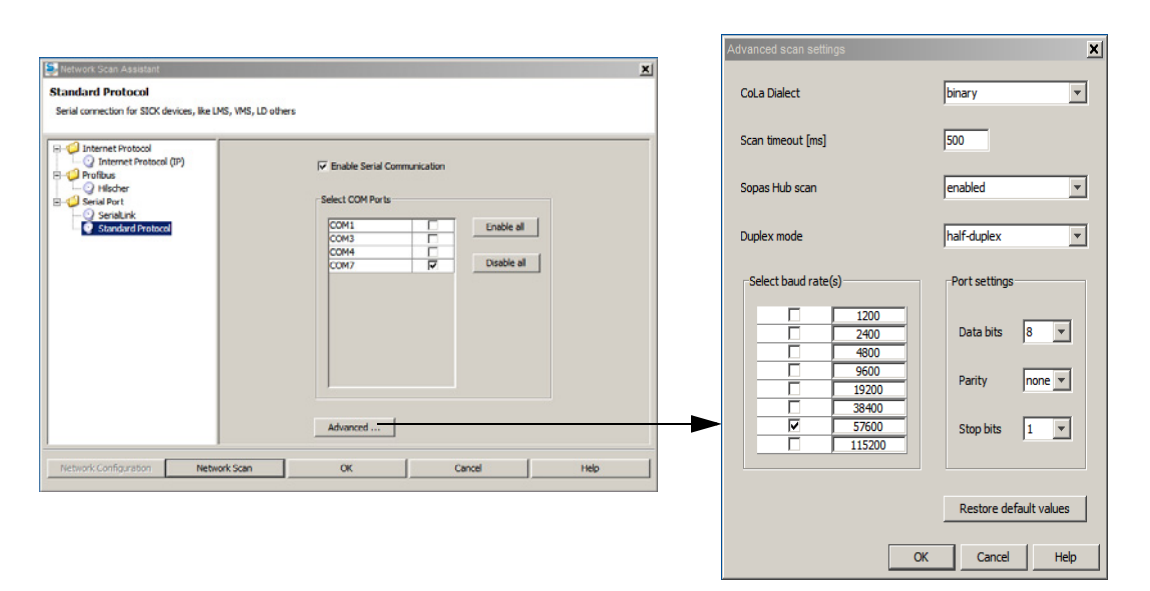

 Click the "Network Scan" button in the "Network Scan Assistant" directory and the following window appears.

#### Fig. 16 Search for connected VM400E

| Setwork Scan Assistant           |                                                                                     |        | ×    |
|----------------------------------|-------------------------------------------------------------------------------------|--------|------|
| Progress                         | Progress                                                                            |        |      |
| The Engineering Tool is scanning | ng for devices                                                                      |        |      |
| 🜏 Standard Protocol              | Starting scan<br>Scan running. 100% done.<br>Found sensor at COM7<br>Scan complete. |        |      |
| Network Configuration            | Network Scan OK                                                                     | Cancel | Help |

• Confirm search with "OK".

### 4.3.2 Information for using the program

#### **Device selection VM400**

Select the required devices from in the "Network Scan Assistant / Detected devices" register and move it to the "Project Tree" window (drag-and-drop per mouse or click the "Add" button).

Fig. 17 Selecting required devices

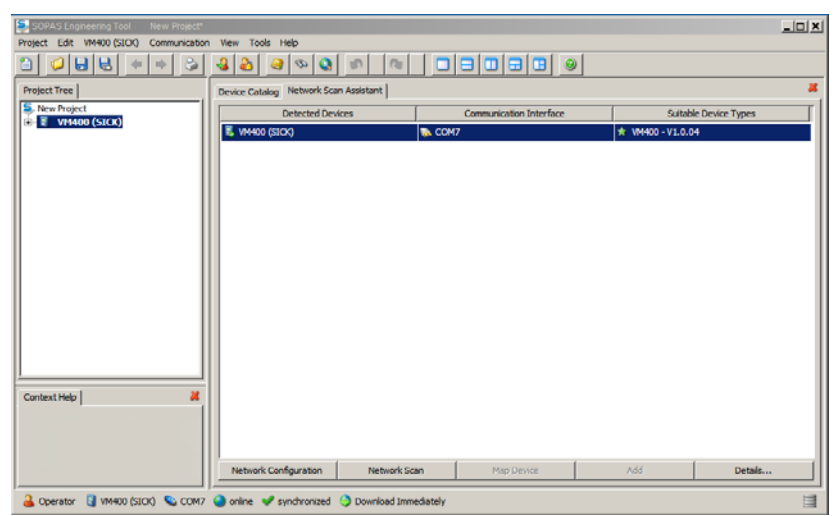

# 4.3.3 Navigation in SOPAS ET

#### Available menus

This section describes the navigation and possible parameter settings of VM400E using SOPAS ET.

#### Overview

The menu "Overview" contains information about device identification, system status and measured values.

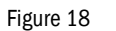

| OPAS ET – Overview                                 |                                                                                                    |
|----------------------------------------------------|----------------------------------------------------------------------------------------------------|
| SOPAS Engineering Tool New Project*                | _ D X                                                                                                    |
|                                                    |                                                                                                    |
| Project Tree S. New Project                        | Device Catalog Overview                                                                                  |
| E - C VH400 (SICK)<br>- C Verview<br>B C Diagnosis | Device Identification           Device         Mounting location           SIOK                          |
|                                                    | System Status           Operation         Maintenance request         Maintenance         Initialization |
|                                                    | Measure Values                                                                                           |
|                                                    | Flow velocity 2.82 m/s 💌 Air temperature 20.88 🔍 💌                                                       |
|                                                    |                                                                                                    |
| Context Help                                       | -<br>-10s -8s -6s -4s -2s 0s                                                                             |
|                                                    | Zoom In Stop Zoom Out                                                                                    |
| 🕹 Operator 🔋 VM400 (SICK) 👟 COM7                   | 💿 online 🖋 synchronized 🔅 Download Immediately                                                           |

#### **Device information**

Product related data for identification (serial number, firmware version,...) as well as mounting location (if entered by customer) are shown in subpage "Diagnosis / Device information"

\_\_\_\_\_

Figure 19

| SOPAS Engineering Tool New Proje<br>Project Edit VM400 (SICK) Communica                                                | n View Tools Help                            | _ [] |
|----------------------------------------------------------------------------------------------------|----------------------------------------------|------|
|                                                                                                    |                                              |      |
| Project Tree                                                                                                    | Device Catalog Device Information            | - 4  |
| New Project     VM400 (SICK)     Overview     Overview     Overview     Diagnosis     Device Information     Protocols |                                              |      |
| - Interface                                                                                                    | Device Identification                        |      |
| Error Messages/Warnings                                                                                                | Device VM400 Mounting location SICK          | -    |
|                                                                                                    | Device Information                           | _    |
|                                                                                                    | SN Device 10348655                           |      |
|                                                                                                    | SN Analog-Board 10040095 SN IO-Board 5799259 |      |
|                                                                                                    | Firmware version 1.0.04 Parameter CRC 0x11D0 |      |
| Context Help                                                                                                    |                                              |      |
|                                                                                                    |                                              |      |

#### Protocol

It is possible to print and export a system check protocol. For the export to a PDF-file, file name and file location have to be specified.

\_\_\_\_

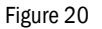

#### SOPAS ET - Protocols

| SOPAS Engineering Tool New Project*     | _ D ×                                                        |
|-----------------------------------------|--------------------------------------------------------------|
| Project Edit VM100 (SICK) Communication | Wew Tools Help                                               |
|                                         |                                                              |
| Project Tree                            | Device Catalog Protocols #                                   |
| S. New Project                          |                                                              |
| B- VM400 (SICK)                         |                                                              |
| Overview                                |                                                              |
| Device Information                      |                                                              |
| Protocols                               |                                                              |
| - Interface                             |                                                              |
| Error Messages/Warnings                 |                                                              |
|                                         | Device Identification                                        |
| II I                                    |                                                              |
| II I                                    |                                                              |
| II I                                    | Device VM400 Mounting location SLCK                          |
| II I                                    |                                                              |
| II I                                    |                                                              |
| I I                                     | Protocols                                                    |
| II I                                    |                                                              |
| II I                                    | Systemcheck Print Systemcheck Preview Systemcheck PDF export |
| II I                                    |                                                              |
| II I                                    |                                                              |
| <u> </u> ]                              |                                                              |
| Context Help 2                          |                                                              |
|                                         |                                                              |
|                                         |                                                              |
|                                         |                                                              |
|                                         |                                                              |
|                                         |                                                              |
|                                         | J <u>.</u>                                                   |
| 🚢 Operator 🔄 VM400 (SICK) 💊 COM7        | 🌖 online 🖋 synchronized 🔇 Download Immediately 📑             |

\_\_\_\_\_

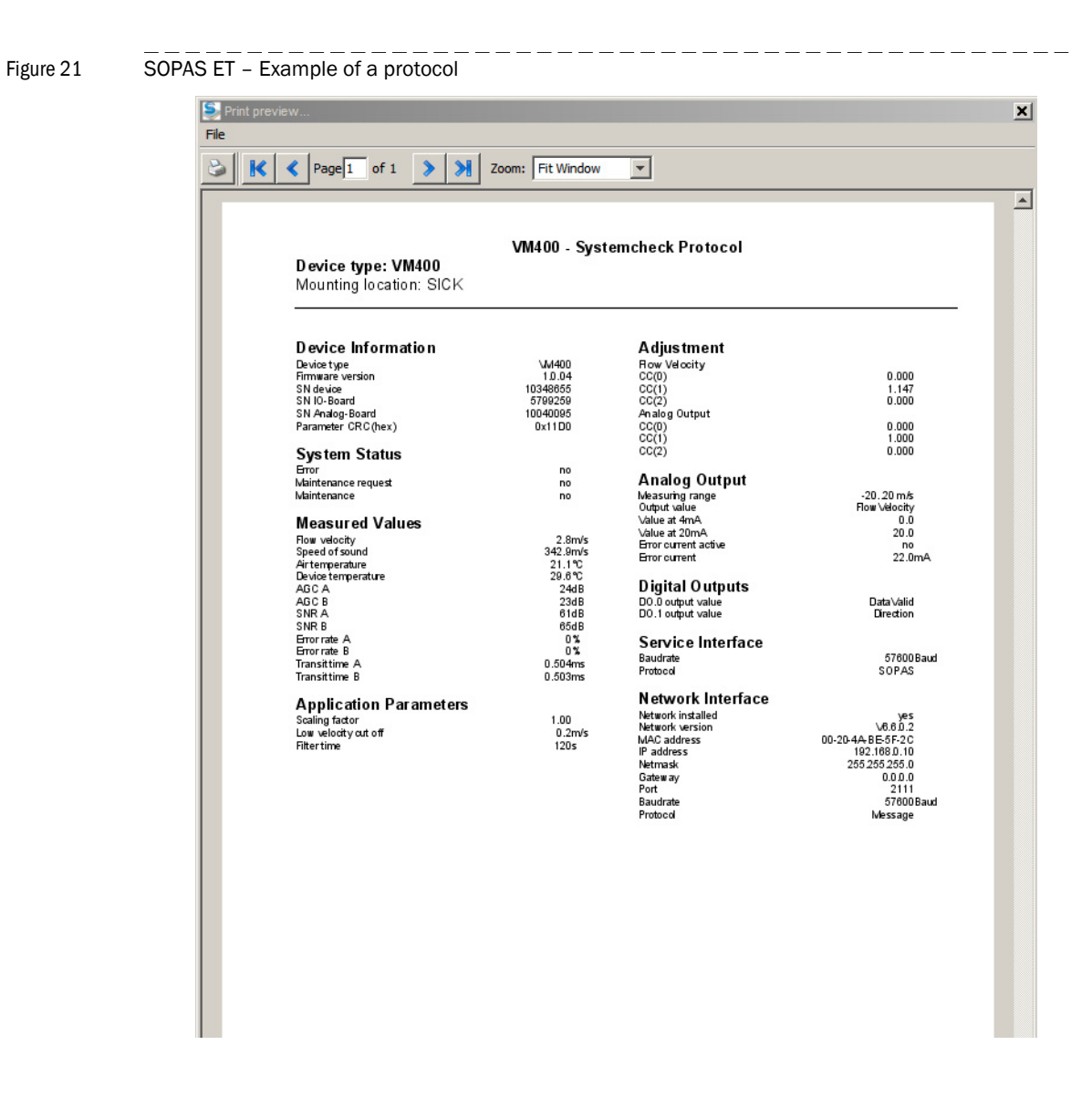

#### Interface

Status of digital and analog outputs as well as parameter settings of the network interface are available.

Table 4

34

#### Settings for the Digital output

| Digital Out | put 0                           | Digital Output 1 |                                                           |
|-------------|---------------------------------|------------------|-----------------------------------------------------------|
| On          | Device is functioning correctly | On               | negative flow direction relative to arrow on device cover |
| Off         | Malfunction                     | Off              | positive flow direction relative to arrow on device cover |

Measurement ranges can be selected using jumper settings (Step 4 on page 20).

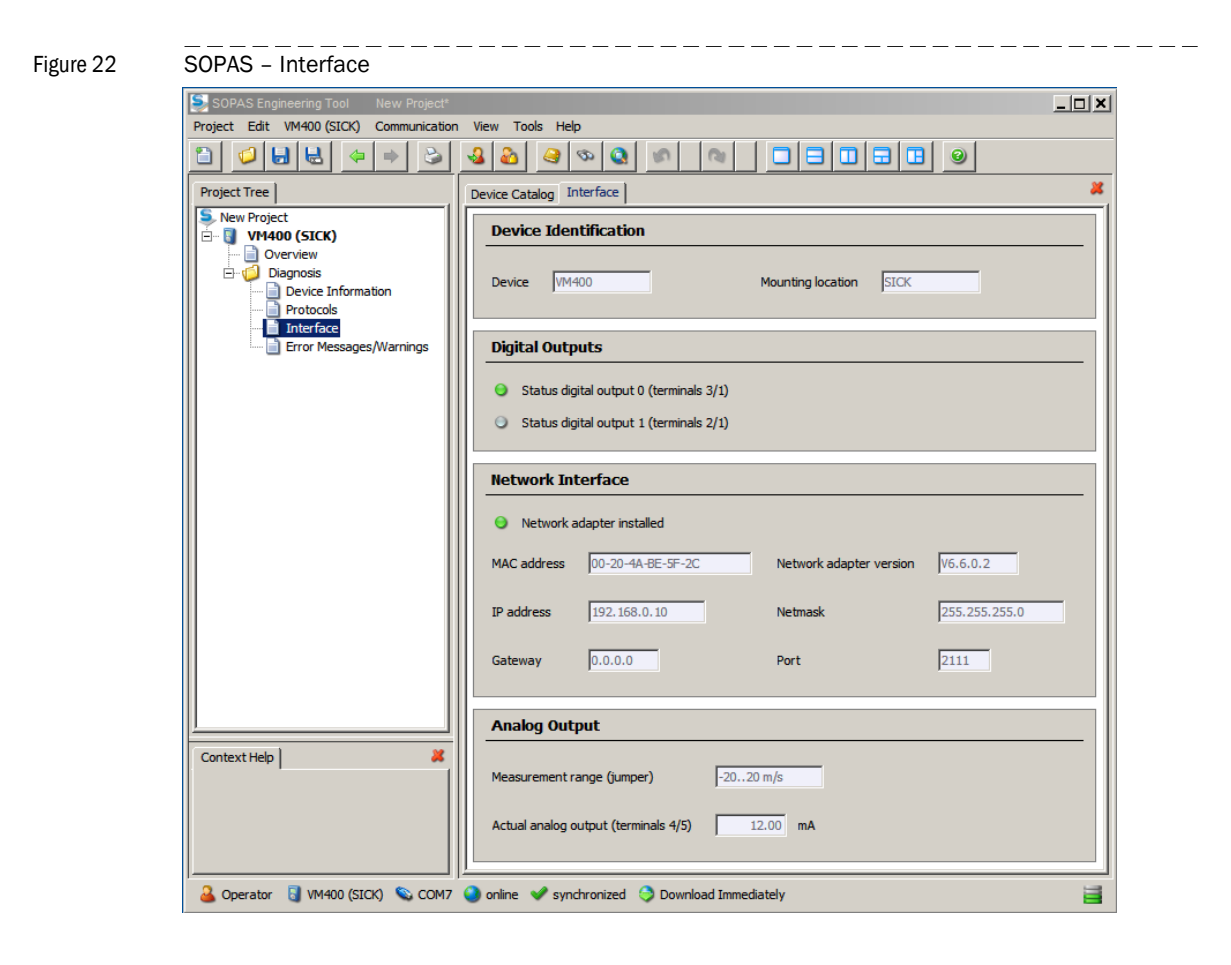

### Error messages and warnings

The subpage "Diagnosis / Error Messages/Warnings" contains information about the system status and possible errors and warnings. The descriptions are shown in detail in chapter 7.

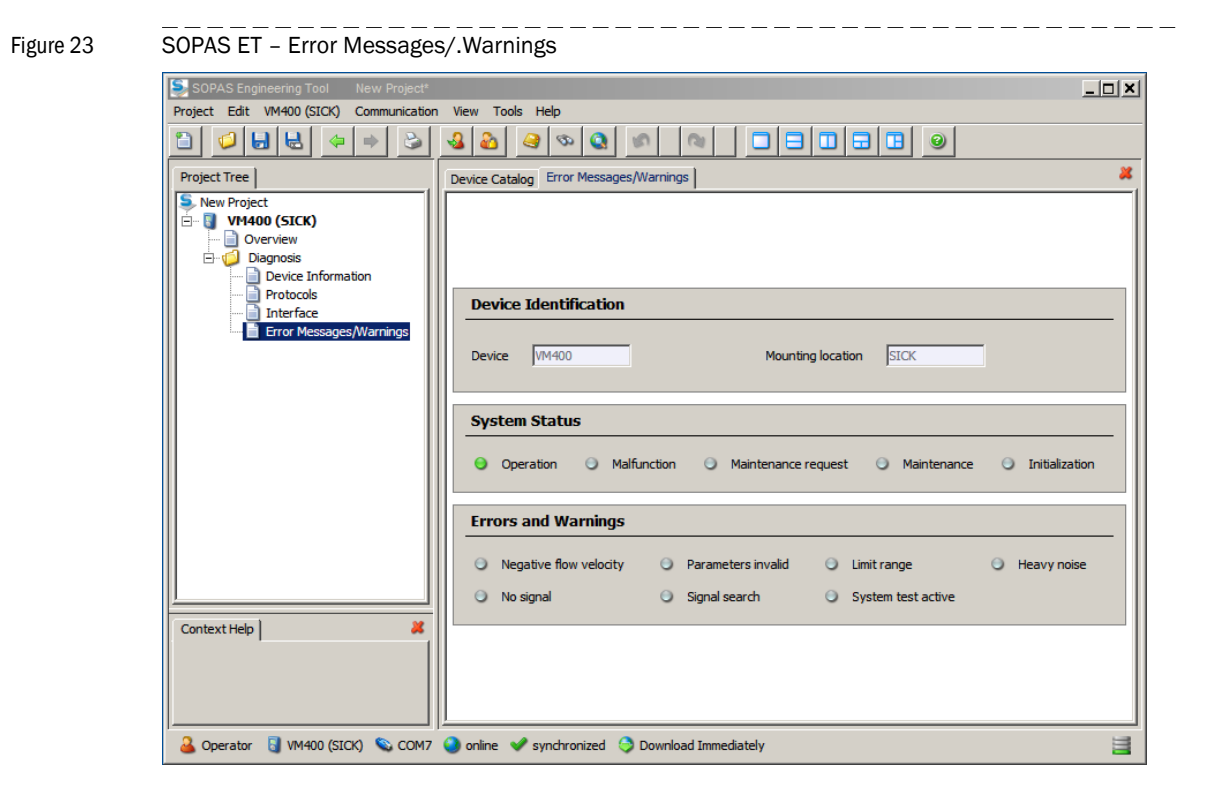

# 4.3.4 **Possible parameterization**

Certain device functions are first accessible after a password has been entered. Access rights are assigned in two levels:

| Use | er level          | Access to                                                                                                 | Password    |
|-----|-------------------|----------------------------------------------------------------------------------------------------|-------------|
| 0   | Operator          | Displays measured values and system states                                                                | -           |
| 1   | Authorized Client | In addition to User level "Operator" configuration of Ethernet parameter of mounting position is possible | "sickoptic" |

The Level 1 password is contained in the Annex.

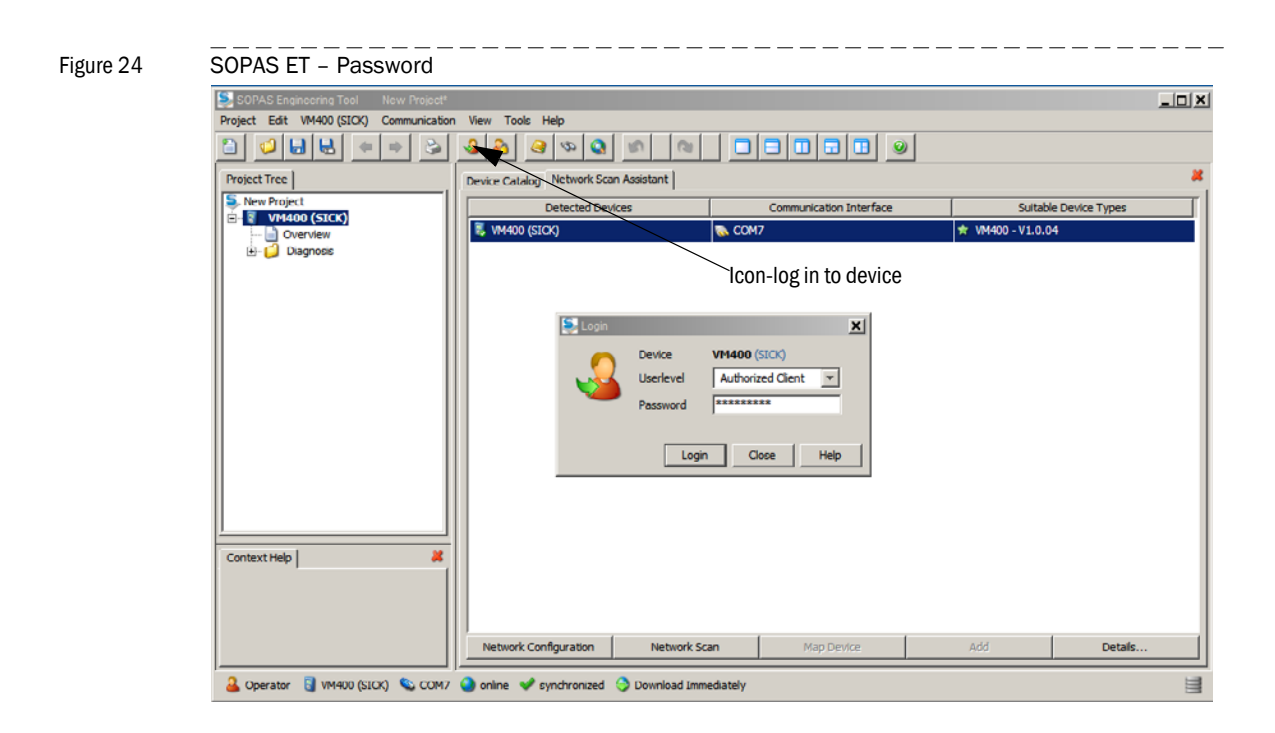

#### **Maintenance Mode**

Switch the VM400E to Maintenance Mode: go to the subpage "Maintenance / Maintenance Mode", and click the "Set Maintenance" button. The activated maintenance mode is indicated by a status indicator lamp in this subpage and on the status information.

| Figure 25 | SOPAS Maintenance mode                                                                                                    |
|-----------|----------------------------------------------------------------------------------------------------|
| -         | SOPAS Engineering Tool New Project*                                                                                                    |
|           | Project Edit VM400 (SICK) Communication View Tools Help                                                                                                    |
|           |                                                                                                    |
|           | Project Tree Device Catalog Maintenance Mode                                                                                                    |
|           | Sew Project Image: Second second second |
|           | Device Identification                                                                                                    |
|           | Device VM400 Mounting location SICK                                                                                                    |
|           | Operation Mode                                                                                                    |
|           | Set Maintenance Set Operation O Maintenance                                                                                                    |
|           | Context Help                                                                                                    |
|           | 🚨 Authorized Client 🚦 VM400 (SICK) 💊 COM7 🥥 online 🖋 synchronized 🇇 Download Immediately 🗮                                                                                                    |

- Enter the installation location
- In maintenance mode the mounting location can be entered in subpage "Diagnosis / Device Information"

\_\_\_\_\_

#### Configuring the Ethernet interface and protocol "Message"

Default values for network parameters are shown in fig. 26

To change the address, go to subpage "Configuration / Interface Parameters", enter the parameters and confirm by clicking "Write parameters". Clicking "Write default values" will change to parameters as defined. This can take up to 5 seconds.

In maintenance mode the "Message" protocol can be switched on/off on subpage "Configuration / Interface Parameters". If set on "SOPAS" no protocol "Message" will be sent.

\_ \_ \_ \_ \_ \_ \_ \_ \_ \_ \_ \_

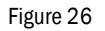

| SOPAS F | T _ Interfa | ce Para | meters |
|---------|-------------|---------|--------|

| SOPAS Engineering Tool New Project*                                                                                                    |                                                       |
|----------------------------------------------------------------------------------------------------|-------------------------------------------------------|
|                                                                                                    |                                                       |
| Project Tree                                                                                                    | Device Catalog Interface Parameters                   |
| S New Project                                                                                                    |                                                       |
| · ··· · · · · · · · · · · · · · · · ·                                                                                                     | Device Identification                                 |
| <ul> <li>□····· Configuration</li> <li>□ Interface Parameters</li> <li>□····· Interface Parameters</li> <li>□····· Interface Parameters</li> </ul> | Device VM400 Mounting location SICK                   |
|                                                                                                    | Network Interface Parameters                          |
|                                                                                                    | IP address 192 . 168 . 0 . 10                         |
|                                                                                                    | Netmask 255 . 255 . 255 . 0                           |
|                                                                                                    | Gateway 0 . 0 . 0 . 0                                 |
|                                                                                                    | Port 2111                                             |
| Context Help                                                                                                    | Protocol Message 💌                                    |
|                                                                                                    | Write parameters Write default values                 |
|                                                                                                    |                                                       |
| 🔒 Authorized Client 🧧 VM400 (SICK) 💊                                                                                                    | COM7 🕥 online 👽 synchronized 🌖 Download Immediately 🧮 |

After setting the parameter switch to operation mode: go to subpage "Maintenance / Maintenance Mode", and click the "Set Operation" button.

# **VM400**

# 5 Decommissioning

Preparations for the decommissioning Shut off the device Environmentally compatible disposal/recycling

# 5.1 **Preparations for the decommissioning**

- Inform the relevant personnel or authorities.
- Activate appropriate safety arrangements.

# 5.2 Shut off the device

► Switch off the power supply for the VM400 including power supply for relays.

### 5.2.1 Arrangements for permanent decomissioning

+ Sor the installation steps refer also to  $\rightarrow$  »Installation steps« on p. 18, §3.3.1

- Dismount upper part of device (including electronics board).
- Remove cable connections from the board (pluggable terminal strip).
- Remove cable from the cable gland of the upper device part.
- Mount upper device part again.
- Dismantle the device with the mounting brackets.

### 5.2.2 Storage

- Clean the exterior of the housing including the mounting brackets. A mild cleaning agent can be used.
- If necessary clean the ultrasonic transducers with slightly warm water and soft brush.

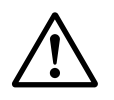

WARNING: Take care of the transducer surfaces

I► Take care that the transducer surfaces are not damaged.

I Do not use any aggressive liquids or hard brushes.

- Pack the VM400 for storage or transport (preferably in the original packing).
- Store the VM400 in a dry, clean room.

# 5.3 Environmentally compatible disposal/recycling

• The VM400 can be disposed off as industrial waste.

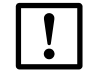

Observe the relevant local conditions for the disposal of industrial waste.

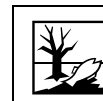

The following subassemblies could contain substances that have to be disposed of separately:

• Electronics: Capacitors.

# **VM400**

# 6 Maintenance

Necessary know-how for maintenance work Preventive Maintenance schedule for the operator Preventive maintenance

# 6.1 **Necessary know-how for maintenance work**

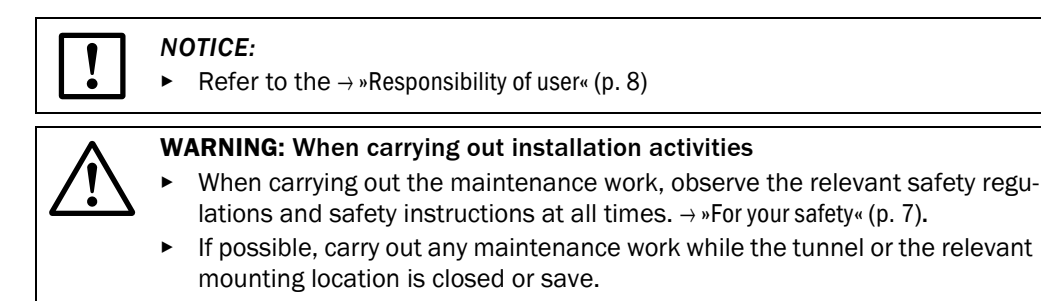

# 6.2 **Preventive Maintenance schedule for the operator**

| Maintenance<br>interval <sup>1)</sup> | Maintenance activity                                                     | Remarks                             |
|---------------------------------------|--------------------------------------------------------------------------|-------------------------------------|
| >6 M 12 M                             | <ul> <li>Carry out a visible check on the<br/>complete device</li> </ul> | Strong pollutions, corrosion traces |

1) M = month

# 6.3 **Preventive maintenance**

The maintenance interval can be depending on the application conditions.

# 6.4 **Spare parts**

| Item                                                                        | Order no. |
|-----------------------------------------------------------------------------|-----------|
| Upper housing part with electronics and transducers and gaskets for VMS400S | 2046998   |
| Upper housing part with electronics and transducers and gaskets for VMS400E | 2048491   |
| Stainless steel mounting brackets, incl. screw anchors                      | 2049666   |

# **VM400**

# 7 Clearing malfunction

Possible malfunctions Error messages / warnings

# 7.1 **Possible malfunctions**

| Possible cause                                                 | Remark                                                                                                    |
|----------------------------------------------------------------|----------------------------------------------------------------------------------------------------|
| Power supply is not connected properly                         | <ul> <li>Check and if necessary repair the power supply cable and<br/>the relevant connections.</li> </ul>                                                                                                    |
| Main power supply is switched off or defective                 | <ul> <li>Check the main power supply (customer side) VM400.</li> <li>If necessary repair the main power supply</li> </ul>                                                                                                    |
| Invalid measured value (relay 2)                               | <ul> <li>Check for visible contamination on the device or an obsta-<br/>cle within the air flow and remove it if possible.</li> </ul>                                                                                                    |
| Implausible measured value                                     | <ul> <li>Check for visible contamination on the device or an obstacle within the air flow and remove it if possible.</li> <li>Check the jumper settings for the analog output according to → p. 22, §4 and correct it if necessary.</li> </ul> |
| No communication between measuring system and SOPAS ET program | <ul> <li>Check the interface settings</li> <li>Exit the SOPAS ET program, restart and establish the connection again.</li> <li>Contact Endress+Hauser Service department.</li> </ul>                                                           |

# 7.2 Error messages/ warnings

The actual device status can be looked at in SOPAS ET or Protocol "Message"

Table 5

# Messages and their meanings

| Status                 | Meaning                                                                       |  |
|------------------------|-------------------------------------------------------------------------------|--|
| Operation              | Device is in operation mode                                                   |  |
| Malfunction            | Device is malfunctioning                                                      |  |
| Maintenance request    | Check subpage "Error Messages/Warnings" for detailed information.             |  |
| Maintenance            | The device is in maintenance mode. Parameter settings can be changed          |  |
| Initialization         | Device is in initialization mode                                              |  |
| Negative flow velocity | The flow speed is negative.                                                   |  |
| Parameter invalid      | Contact Endress+Hauser service.                                               |  |
| Limit range            | The measured flow speed is outside the mea-<br>suring range.                  |  |
| Heavy noise            | The SNR value is too low. This can indicate either contamination or a defect. |  |
| No signal              | No signal detected. This can indicate either contamination or a defect.       |  |
| Signal search          | No signal is detected. Signal is searched.                                    |  |
| System test active     | System test function has been activated.<br>Measuring values are invalid.     |  |

# **VM400**

# 8 Specifications

Conformities Technical data of VM400S-AL and VM400E-AL Dimensions

F

# 8.1 **Conformities**

The technical design of this instrument complies with the following EC directives and EN standards:

- EU Directive NSP 2006/95/EC (until 19 April 2016), 2014/35/EU (from 20 April 2016)
- EU Directive EMC 2004/108/EC (until 19 April 2016), 2014/30/EU (from 20 April 2016)

Applied EN standards:

- EN 61010-1, Safety requirements for electrical equipment for measurement, control and laboratory use
- EN 61326, Electrical equipment for measurement technology, control technology and laboratory use EMC requirements. Device fulfils emission limit class A.

### 8.1.1 Electrical protection

- Insulation: Class of protection 1 according to EN 61010-1.
- Insultation coordination: Measuring category III (low voltage) according to EN61010-1.
- Contamination: The sensor unit operates safely in an environment up to contamination level 3 (outside) and level 2 (inside) according to EN 61010-1.
- Electrical energy: The wiring system to the voltage supply of the system must be installed and fused according to the relevant regulations.

# 8.2 Technical data of VM400S-AL and VM400E-AL

| Measuring parameters   |                                                                     |                                                         |  |  |
|------------------------|---------------------------------------------------------------------|---------------------------------------------------------|--|--|
| Measuring principle:   | Ultrasonic transit time measurement                                 |                                                         |  |  |
| Measuring values:      | Air velocity, flow direction, temperature 1)                        |                                                         |  |  |
| Measuring ranges:      | -20 m/s +20 m/s <sup>2</sup> )                                      |                                                         |  |  |
| Accuracy:              | • <5 m/s: ±0.1 m/s                                                  |                                                         |  |  |
|                        | • $\geq$ 5 m/s: ±2 %                                                |                                                         |  |  |
| Ambient conditions     |                                                                     |                                                         |  |  |
| Operating temperature: | -30 +60 °C                                                          |                                                         |  |  |
| Storage temperature:   | -30 +60 °C                                                          |                                                         |  |  |
| Humidity:              | max. 95 %                                                           |                                                         |  |  |
| Signals and interfaces | VM400S-AL                                                           | VM400E-AL                                               |  |  |
| Analog output:         | 1 output: 4 20 mA, max. load 750 $\Omega$ ; electrically isolated   |                                                         |  |  |
| Digital outputs:       | 2 relays: 48 V, 0.5 A; normally open contacts                       |                                                         |  |  |
| Interface:             | RS232 (service)                                                     | RS232 (service)                                         |  |  |
|                        |                                                                     | • Ethernet                                              |  |  |
| Bus protocol           |                                                                     | Message (ASCII)                                         |  |  |
|                        |                                                                     | • SOPAS                                                 |  |  |
| Device                 | VM400S-AL                                                           | VM400E-AL                                               |  |  |
| Mounting position:     | Horizontal to flow direction (according to arrow mark on the cover) |                                                         |  |  |
| Protection class       | IP 66/67                                                            |                                                         |  |  |
| housing material:      | Aluminium                                                           |                                                         |  |  |
| Dimensions             | figure 27, p. 52 and figure 27, p. 52                               |                                                         |  |  |
| Weigth:                | 1.4 kg                                                              |                                                         |  |  |
| Housing color:         | RAL 7032                                                            |                                                         |  |  |
| Supply voltage:        | 24 V DC (±20 %), 1.7 W                                              | 24 V DC (±20 %), 3 W                                    |  |  |
| Cable cross-section:   | 0.25 1.5 mm <sup>2</sup>                                            |                                                         |  |  |
| Cable length:          | Power and signals 1.000 m <sup>3)</sup>                             | Power and signals 500 m <sup>3)</sup><br>Ethernet 100 m |  |  |
| Optional components    |                                                                     |                                                         |  |  |

Stainless steel mounting brackets with heavy duty screw anchors and screws

 $^{\mbox{1}\mbox{)}}$  VM400E version only, based on speed of sound

<sup>2)</sup> Configurable using jumper settings

 $^{3)}$  Wire cross-section  $\geq 0.5\ mm^2$ 

# 8.3 **Dimensions**

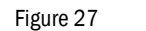

Dimensions VM400 with regular mounting brackets

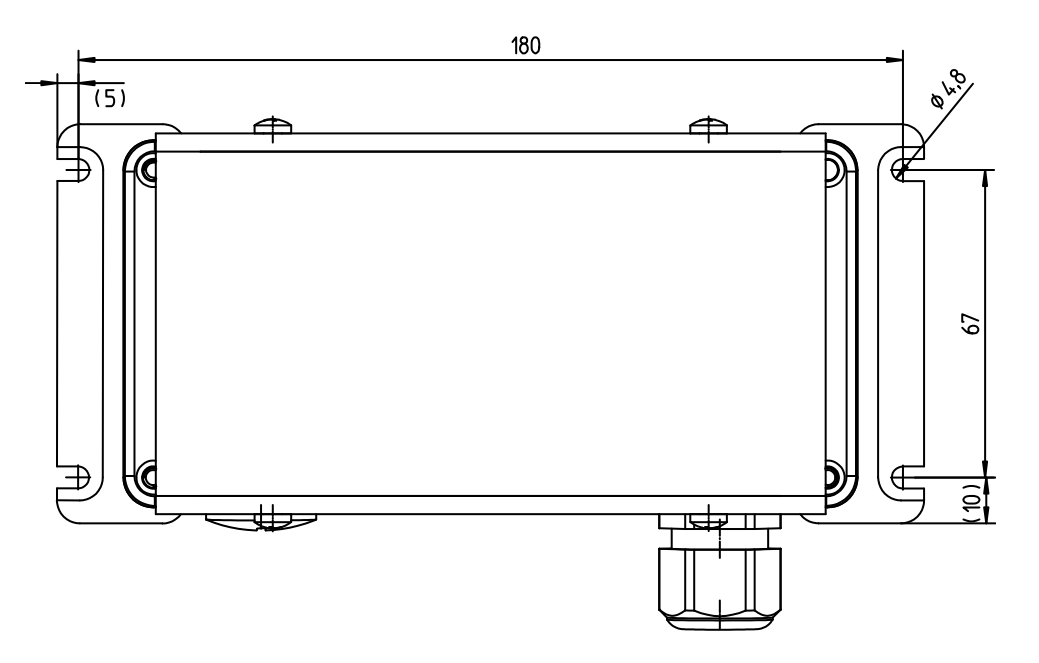

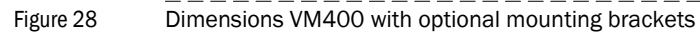

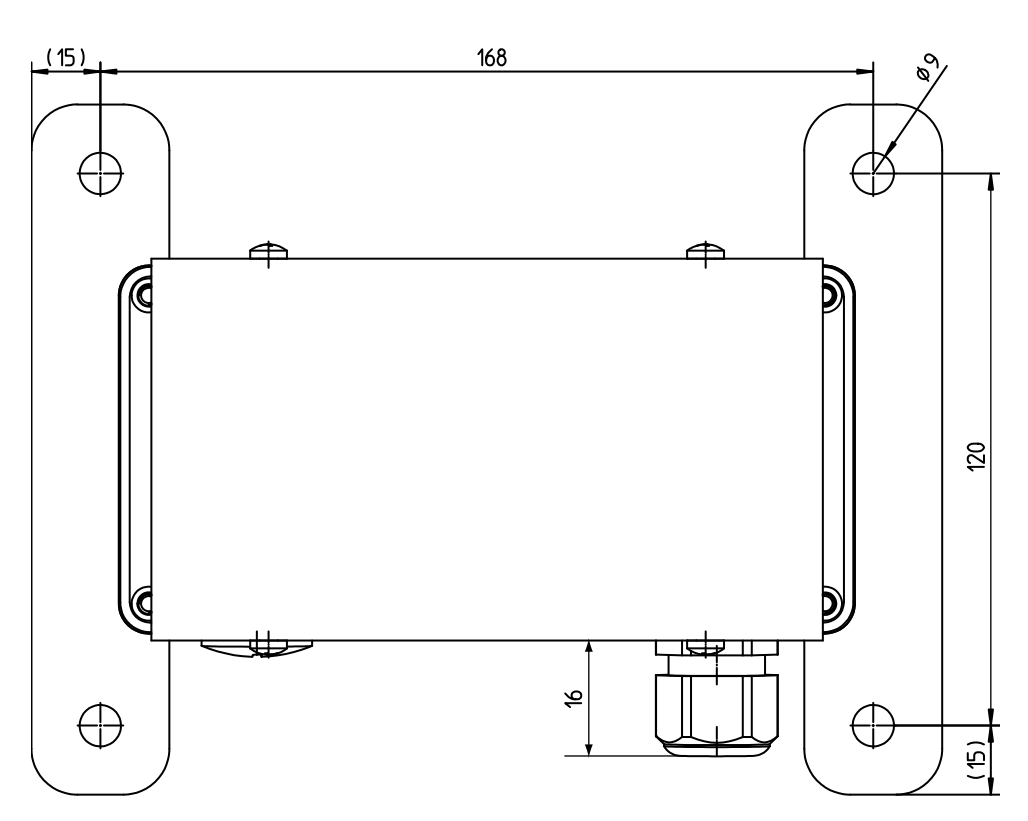

8029796/YT09/V2-0/2016-02

www.addresses.endress.com

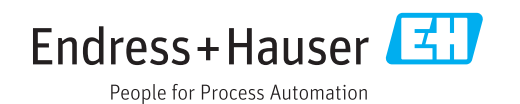